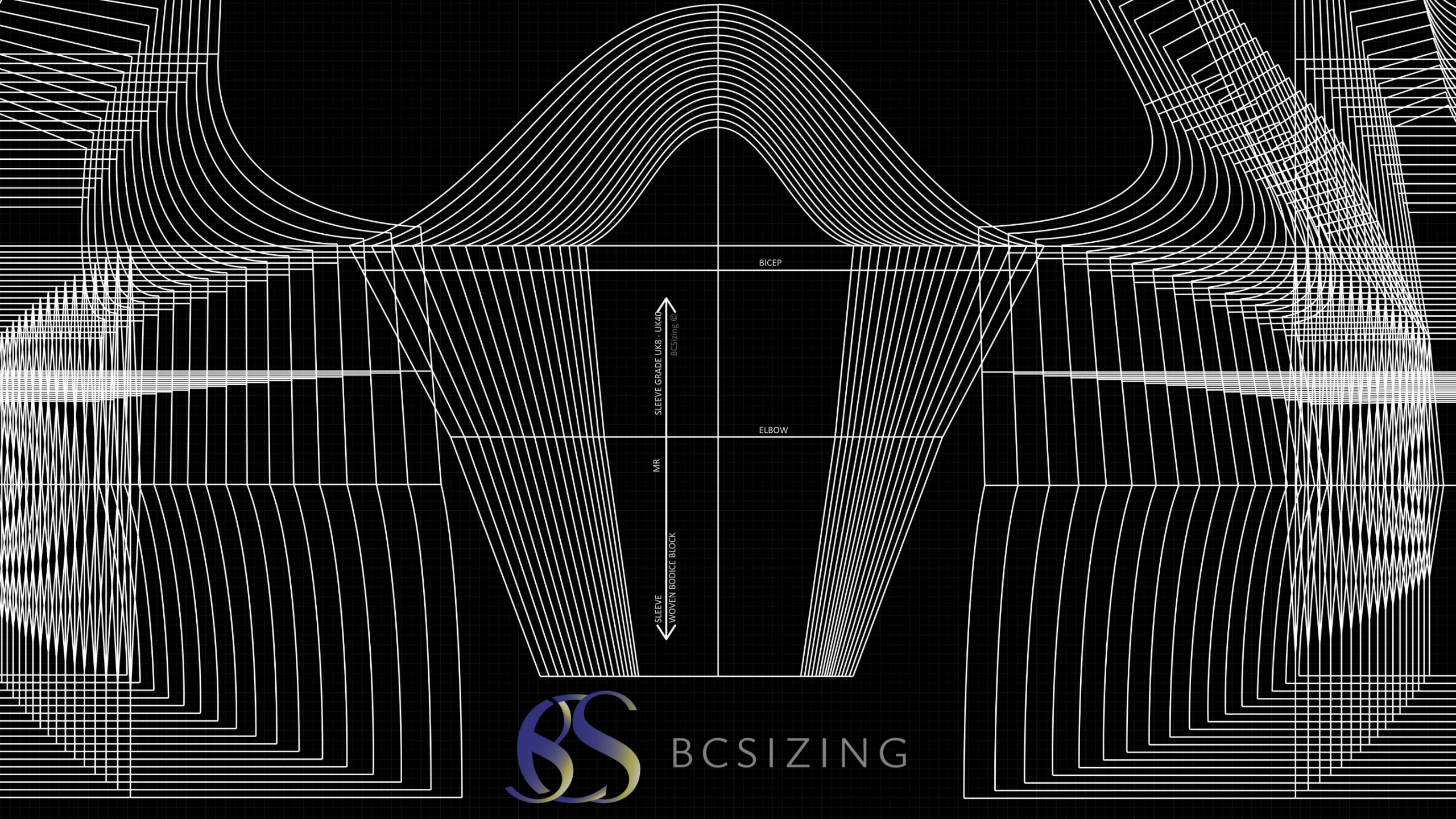

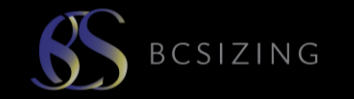

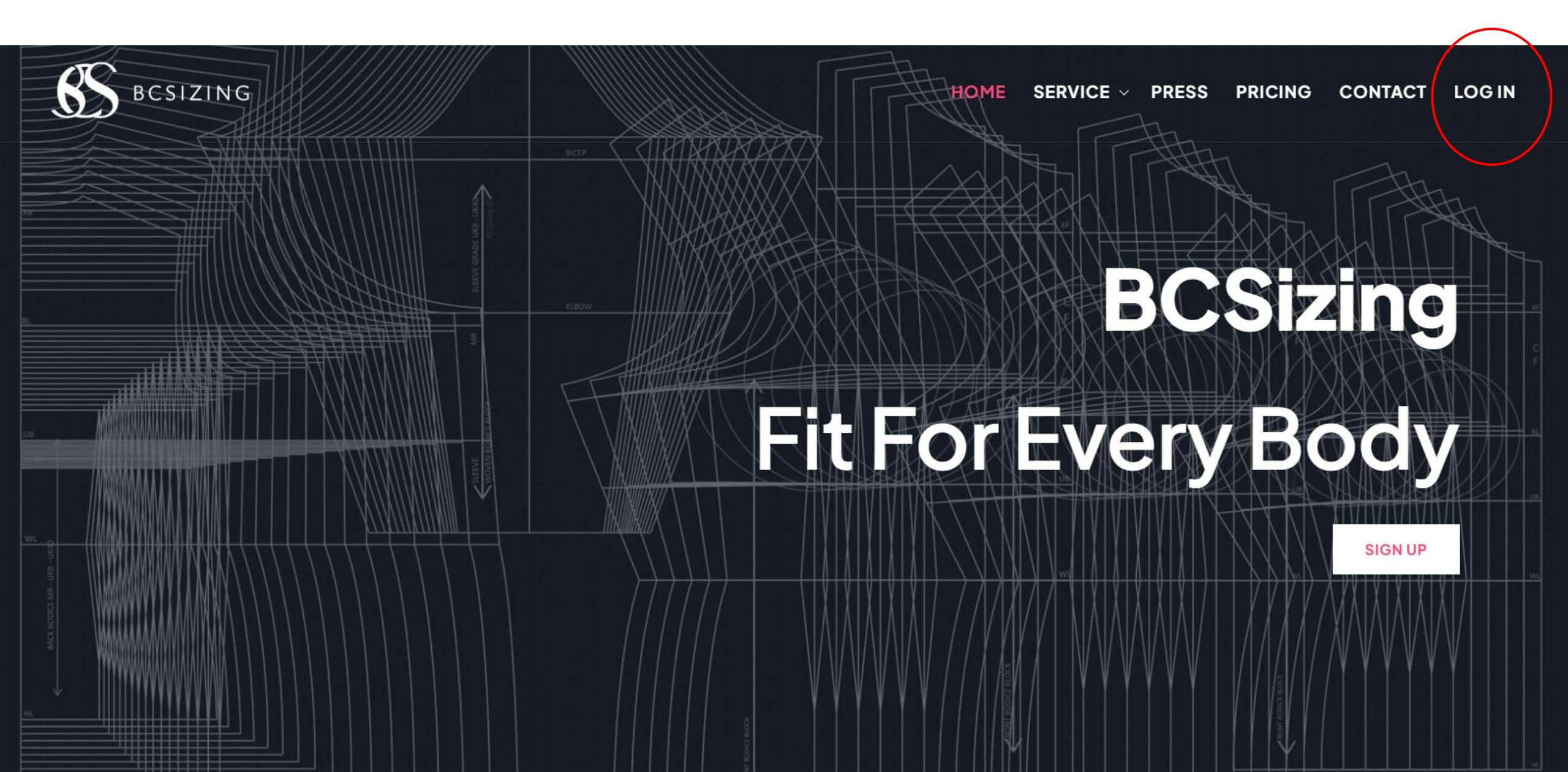

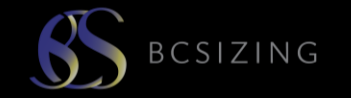

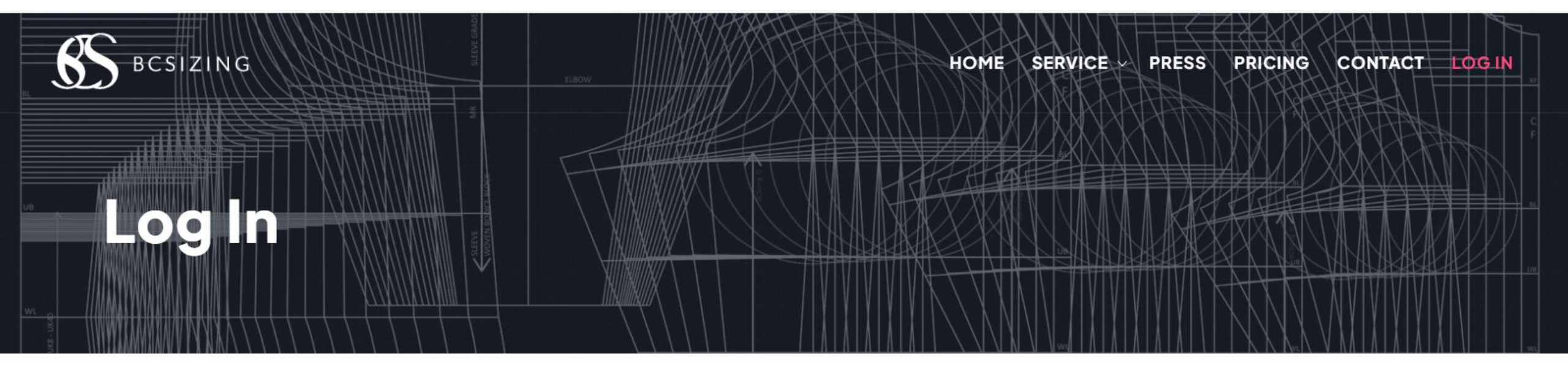

#### User Name \*

Your user name

Password \*

Your password

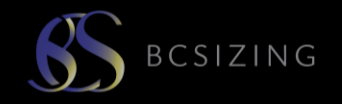

#### Login takes you to your dashboard

| S BCSIZING      | G          |               |                               |                                                    |                                  |                                |                             | <b>≜</b>                       | Q Dave |
|-----------------|------------|---------------|-------------------------------|----------------------------------------------------|----------------------------------|--------------------------------|-----------------------------|--------------------------------|--------|
| 2               | Dashboard  |               |                               |                                                    |                                  |                                |                             |                                |        |
| Dave Stack      | Library    | My Patterns   | Add Sizes                     | Sizing Charts                                      | Conta                            | ct                             |                             |                                |        |
| Dashboard       |            |               |                               |                                                    |                                  |                                |                             |                                |        |
| Profile Contact | View Purch | ased Patterns | Library<br>My Patt<br>Add siz | hosts your gar<br>erns hosts you<br>es enables you | ment blo<br>ur garme<br>u to add | ocks<br>nt design<br>more bloo | s, as plans<br>ck sizes int | and patterns<br>o your library |        |
|                 |            |               |                               |                                                    |                                  |                                |                             | <b>Q</b> Search                |        |
| Log Out         | Active     | BCSCode       | Region                        | Hip Size                                           | Stature                          | Shape                          | Cup Size                    | DateAdded                      |        |
|                 |            | MGUK14DD      | UK                            | 100                                                | Medium                           | Slight                         | DD                          | 5/1/2025                       |        |
|                 |            | MRUK10B       | UK                            | 97                                                 | Medium                           | Regular                        | В                           | 3/31/2025                      |        |
|                 |            | MRUK12B       | UK                            | 97                                                 | Medium                           | Regular                        | В                           | 3/31/2025                      |        |
|                 | ✓          | MRUK14D       | UK                            | 100                                                | Medium                           | Regular                        | D                           | 4/7/2025                       |        |
|                 | ✓          | MRUK8B        | UK                            | 97                                                 | Medium                           | Regular                        | В                           | 3/31/2025                      |        |

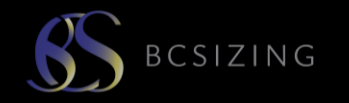

| - | Dashboard       |             |                  |                |                  |            |
|---|-----------------|-------------|------------------|----------------|------------------|------------|
|   | Library         | My Patterns | Add Sizes Sizing | Charts Contact | t                |            |
|   |                 |             |                  |                |                  |            |
|   | Select BCSCode: |             |                  |                |                  |            |
|   | Select BCSCode  |             |                  | •              |                  |            |
| > |                 |             |                  |                |                  | Q Search   |
|   | BCSCode         | Region      | Body Type        | Stature        | Measurement Type | Value (cm) |

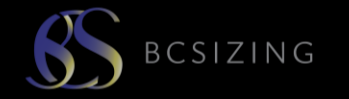

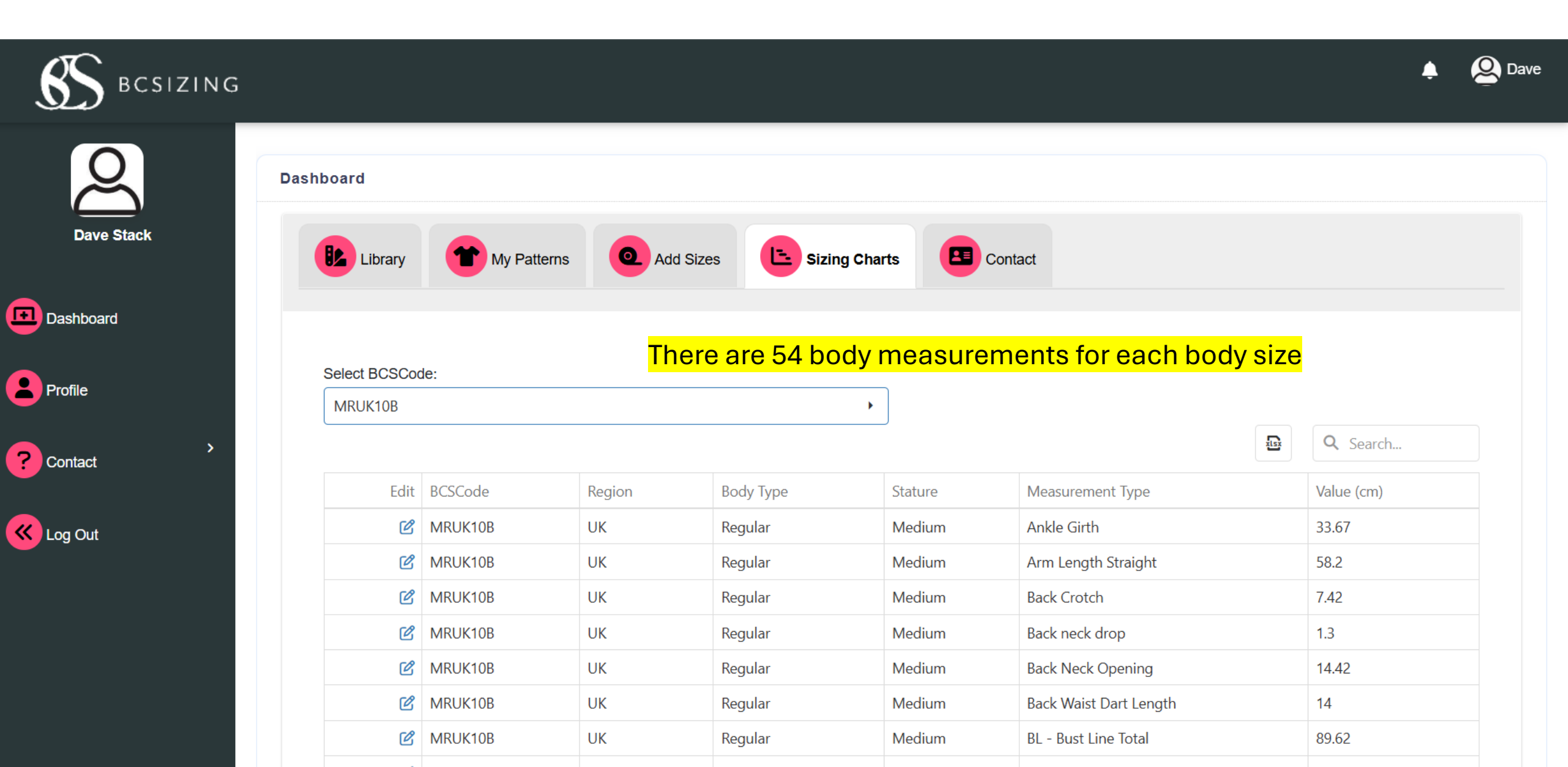

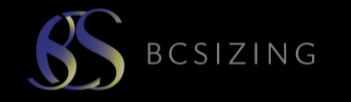

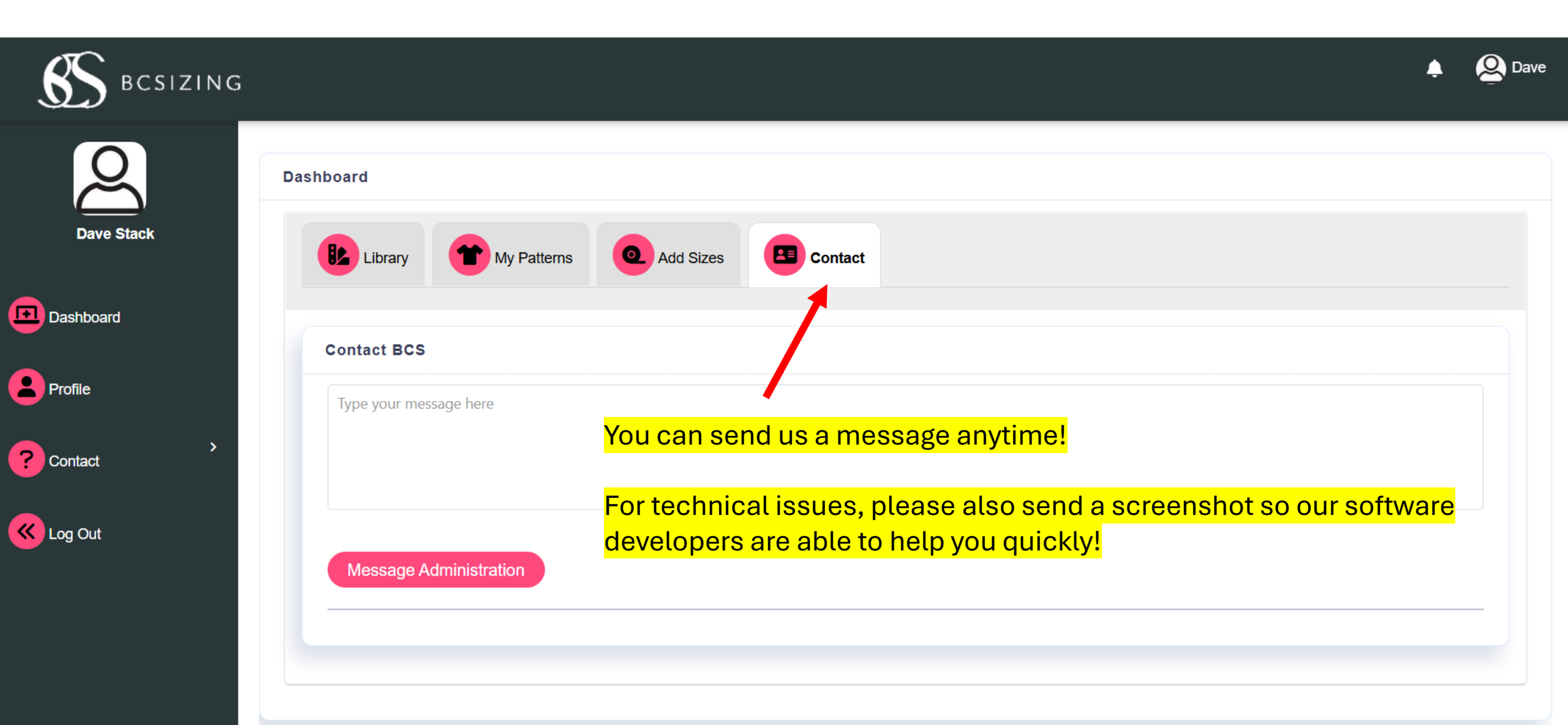

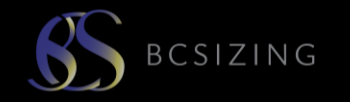

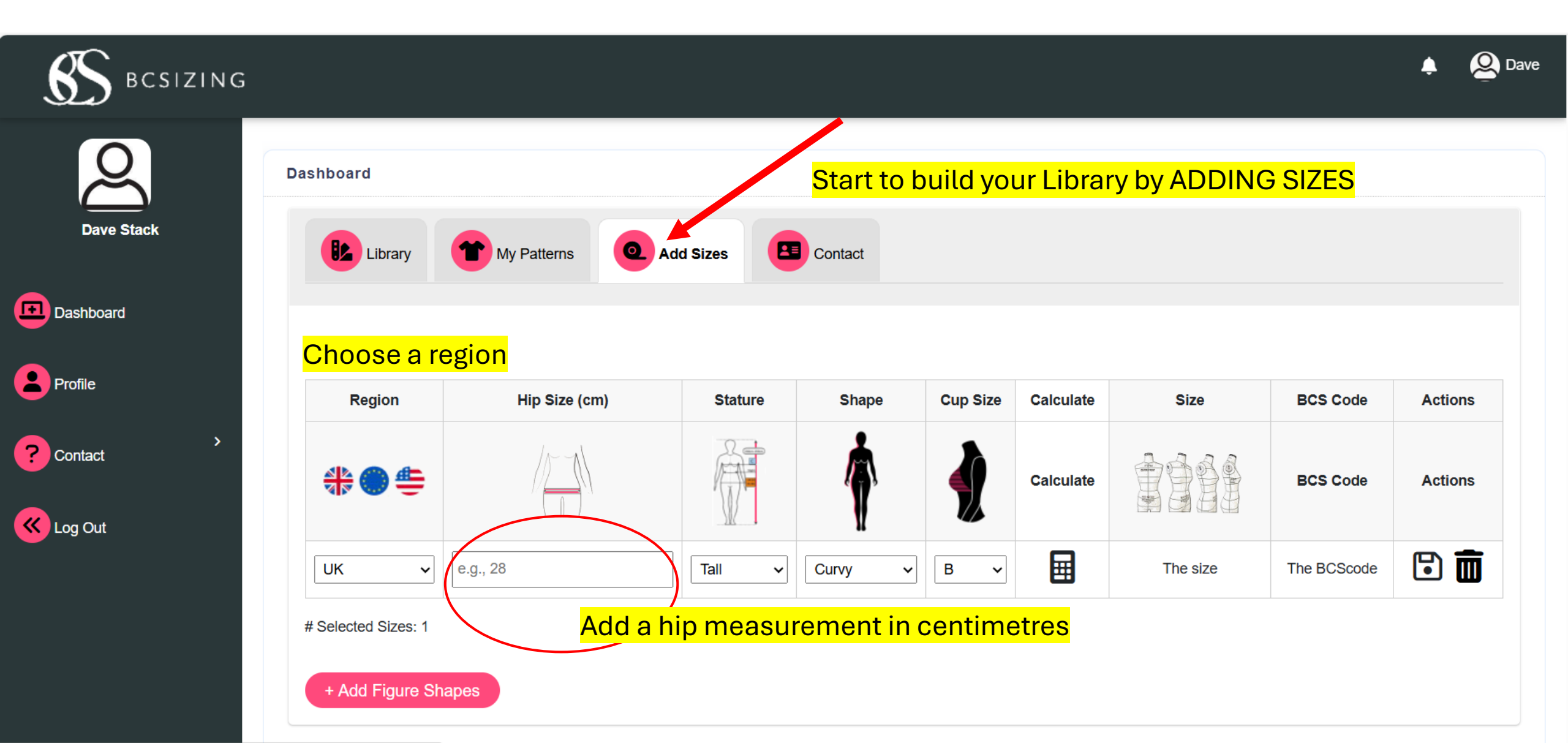

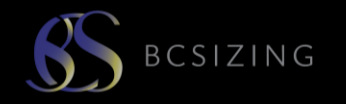

| S BCSIZING |                     |                   |                          |              |          |           |          |             | 🌲 🙆 Da  |
|------------|---------------------|-------------------|--------------------------|--------------|----------|-----------|----------|-------------|---------|
|            | Dashboard           |                   |                          |              |          |           |          |             |         |
| Dave Stack | Library             | My Patterns Q. Ad | ld Sizes                 | Contact      |          |           |          |             |         |
| Dashboard  |                     |                   |                          |              |          |           |          |             |         |
| Profile    | Region              | Hip Size (cm)     | Stature                  | Shape        | Cup Size | Calculate | Size     | BCS Code    | Actions |
| ? Contact  | € © الج             |                   |                          | Å            | <b>A</b> | Calculate |          | BCS Code    | Actions |
| Kog Out    | UK v                | e.g., 28          | Tall ~                   | ¶<br>Curvy ∽ | В •      |           | The size | The BCScode | C 💼     |
|            | # Selected Sizes: 1 |                   | Tall<br>Medium<br>Petite | Select       | tha stat |           |          |             |         |
|            | + Add Figure Sh     | apes              |                          | Select       | ine Stat |           |          |             |         |

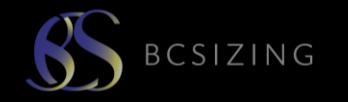

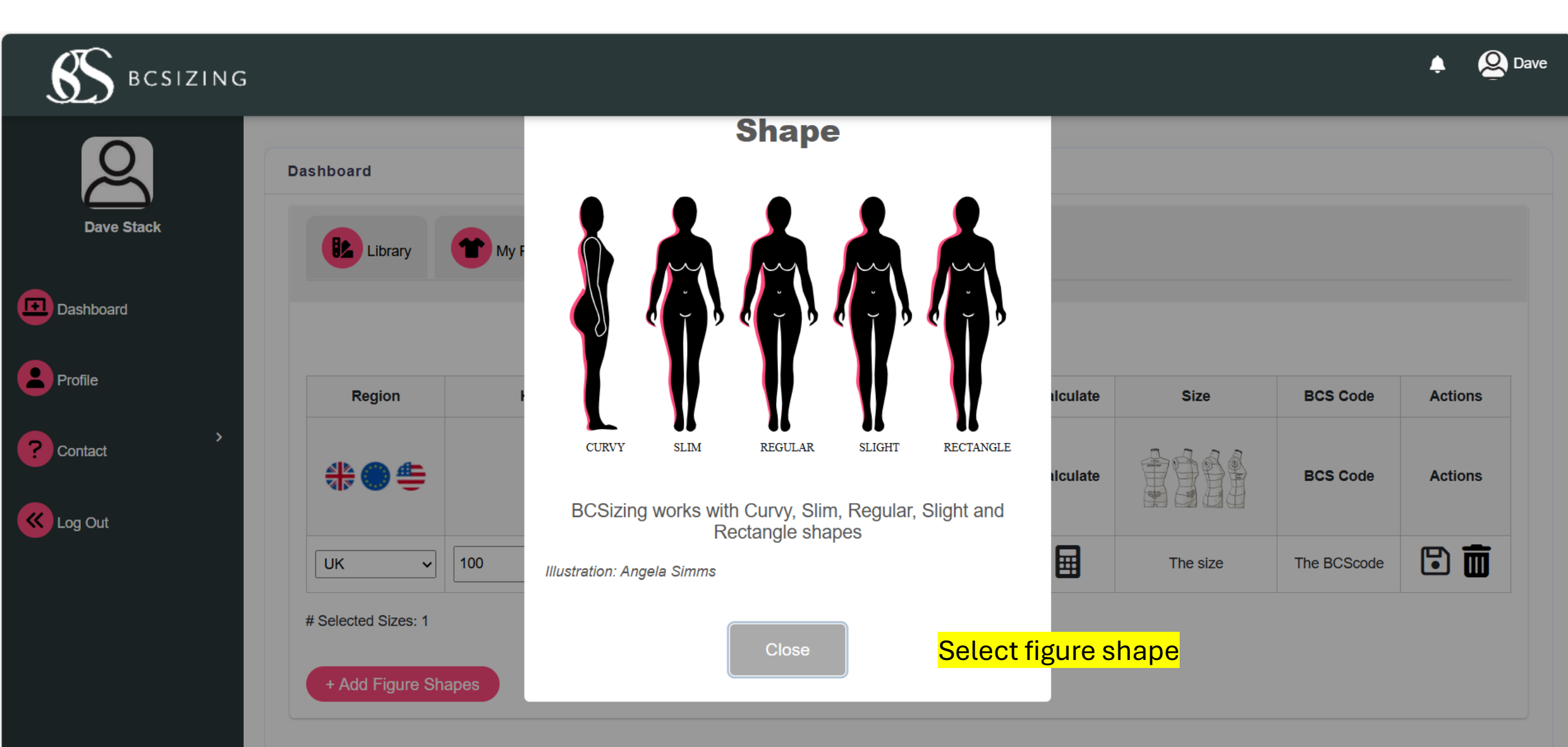

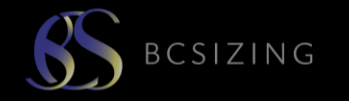

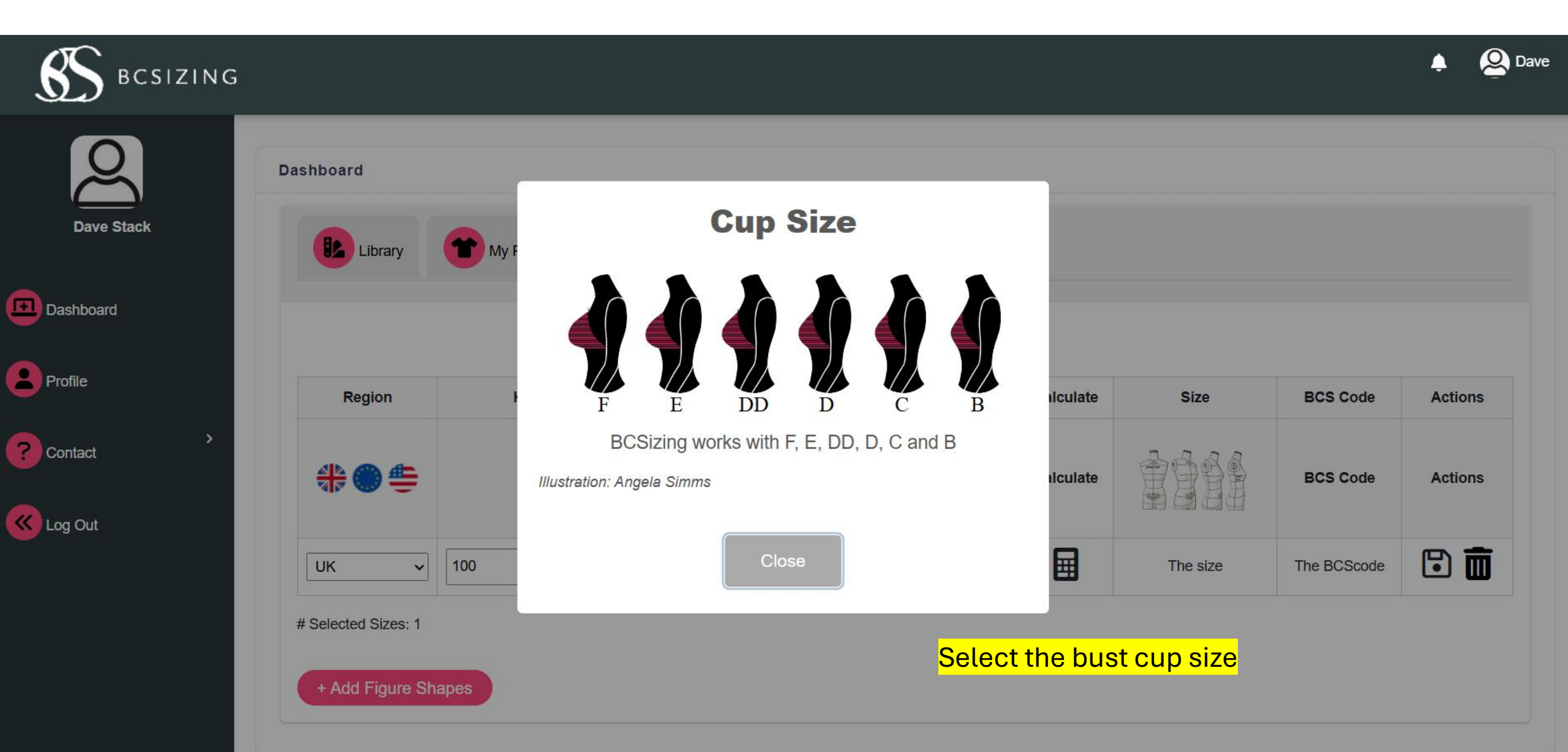

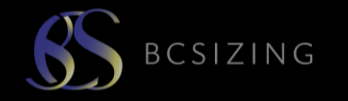

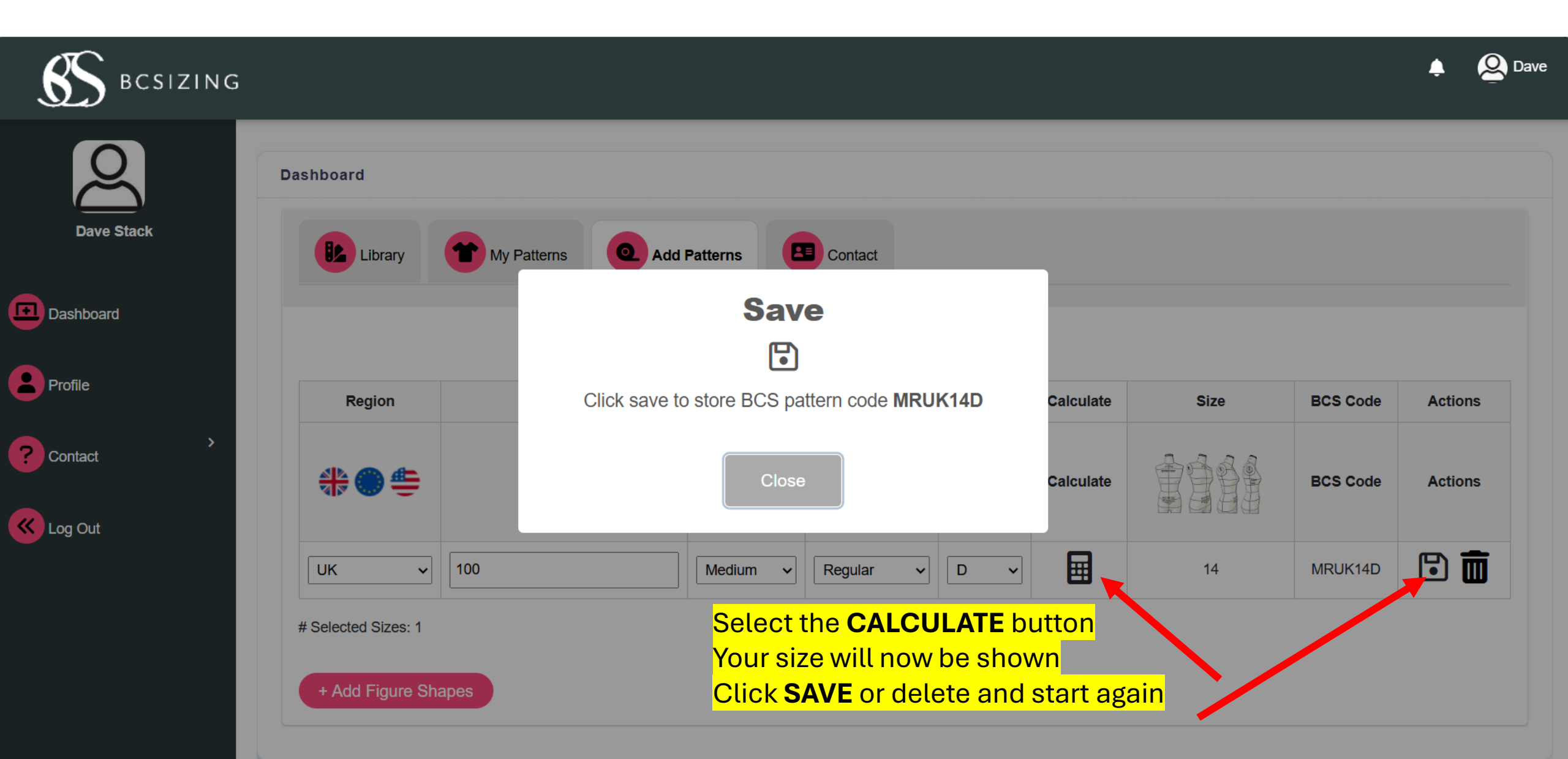

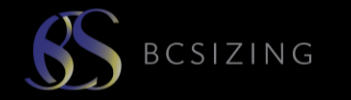

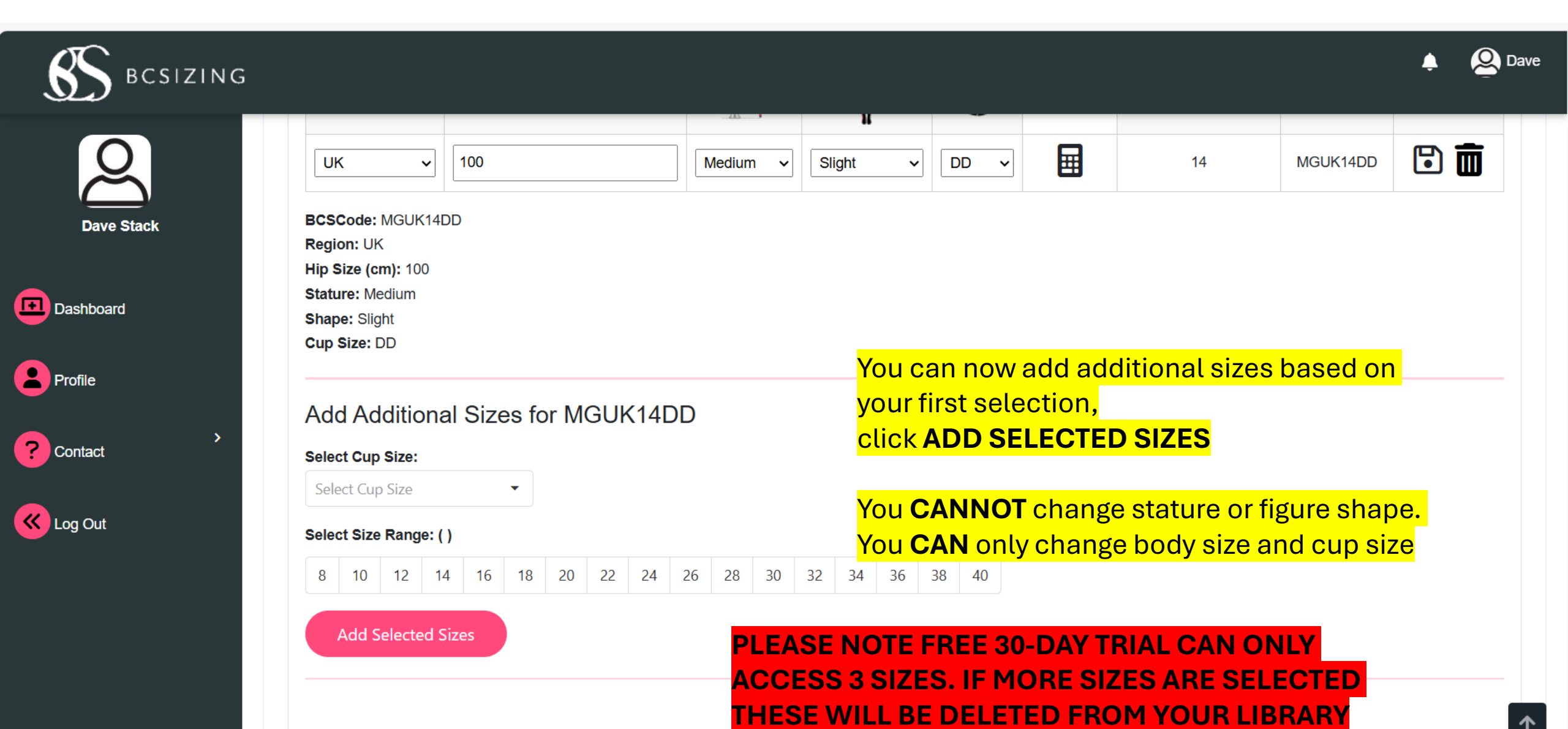

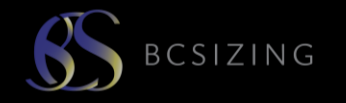

| Library | My Patterns   | Add Sizes | Sizing Charts | Con      | act       |          |             |     |
|---------|---------------|-----------|---------------|----------|-----------|----------|-------------|-----|
| Region  | Hip Size (cm) | Stature   | Shape         | Cup Size | Calculate | Size     | BCS Code    | Act |
| ₩ 🖱 띂   |               |           | <b>Å</b> ,    | <b>I</b> | Calculate |          | BCS Code    | Act |
| UK v    | e.g., 28      | Tall 🗸    | Curvy ~       | B ~      |           | The size | The BCScode | 5   |

2025 © BCSizing

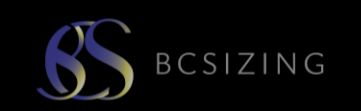

| S BCSIZING |              |               |             |               |            |         |           | ¢               | <b>e</b> Dave |
|------------|--------------|---------------|-------------|---------------|------------|---------|-----------|-----------------|---------------|
| Q          | Dashboard    |               |             |               |            |         |           |                 |               |
| Dave Stack | Library      | My Patterns   | Q Add Sizes | Sizing Charts | Contact    |         |           |                 |               |
| Dashboard  | Multihannu   |               |             |               |            |         |           |                 |               |
| Profile    | My Library   |               |             |               |            |         |           |                 |               |
| ? Contact  | View Purcha  | ased Patterns |             | Clic          | K IN VIEVV | PURCHA  | SED PAITE | ERINS to Degir  | 1             |
|            |              |               |             |               |            |         |           | <b>Q</b> Search |               |
| Cog Out    | Active       | BCSCode       | Region      | Hip Size      | Stature    | Shape   | Cup Size  | DateAdded       |               |
|            | ✓            | MGUK14DD      | UK          | 100           | Medium     | Slight  | DD        | 5/1/2025        |               |
|            | ~            | MRUK10B       | UK          | 97            | Medium     | Regular | В         | 3/31/2025       |               |
|            | ~            | MRUK12B       | UK          | 97            | Medium     | Regular | В         | 3/31/2025       |               |
|            | ~            | MRUK14D       | UK          | 100           | Medium     | Regular | D         | 4/7/2025        |               |
|            | $\checkmark$ | MRUK8B        | UK          | 97            | Medium     | Regular | В         | 3/31/2025       |               |

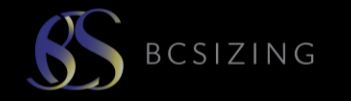

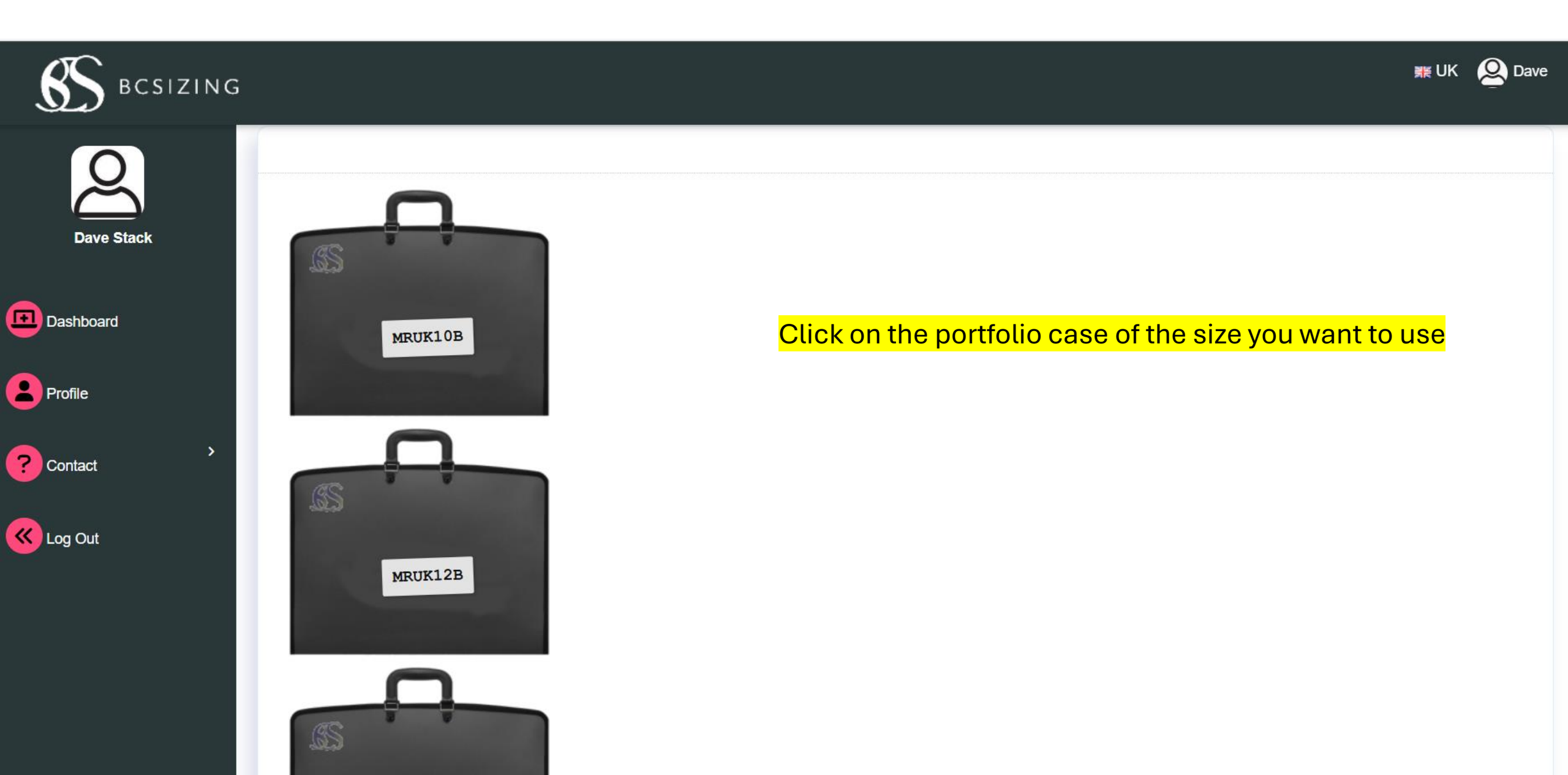

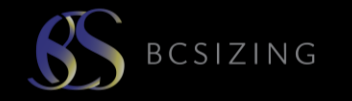

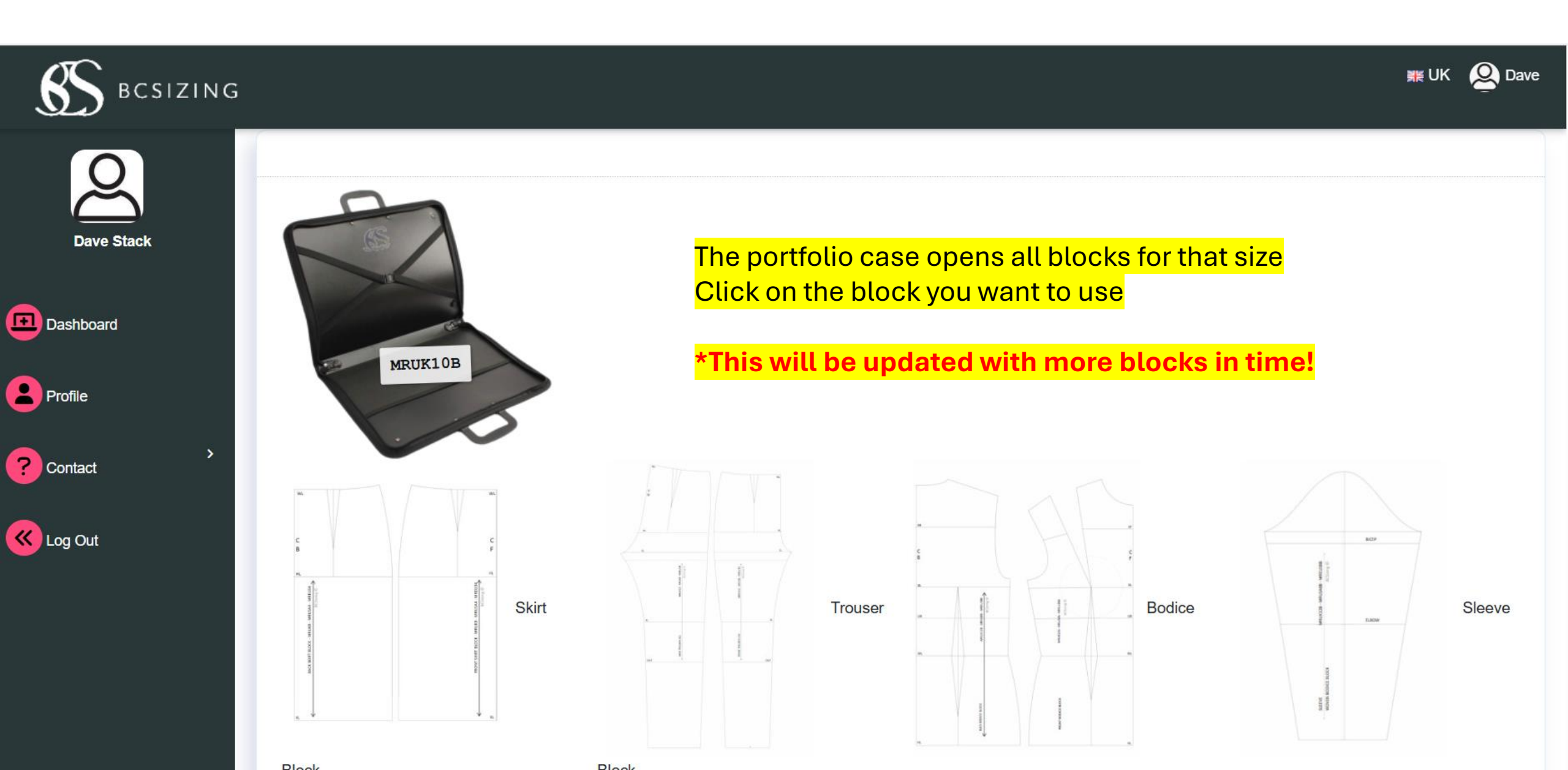

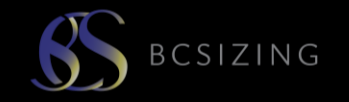

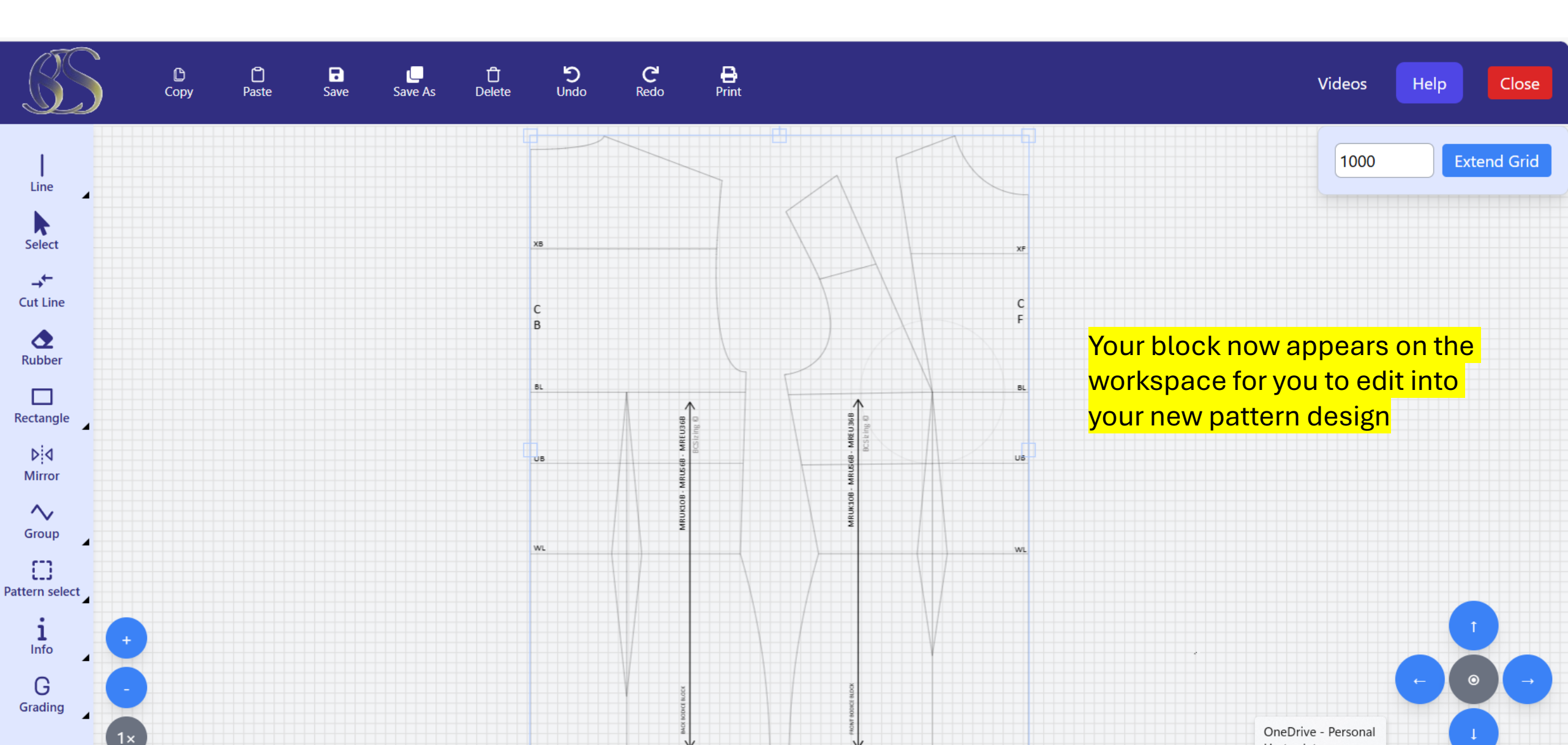